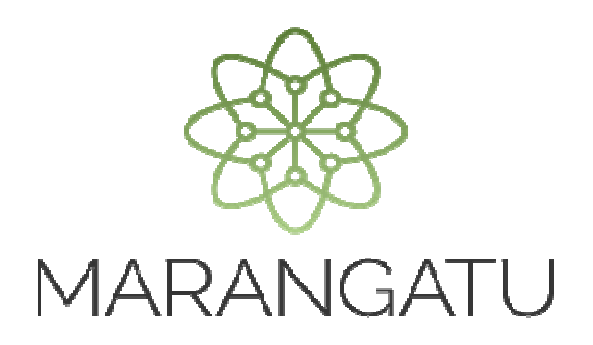

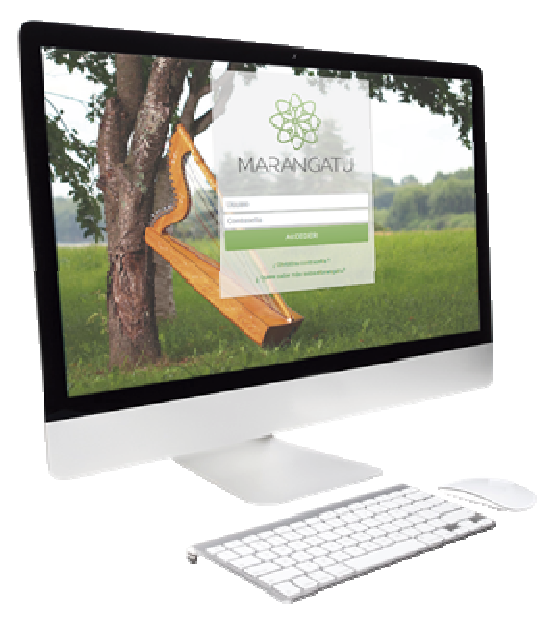

#### RENOVACIÓN DE AUTORIZACIÓN Y TIMBRADO DE AUTOIMPRESOR

A través del Sistema Marangatu

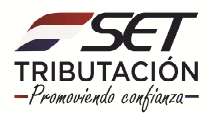

**Importante:** La Solicitud de Renovación de la Autorización como Autoimpresor se deberá realizar dentro del mes en que venza el timbrado autorizado anteriormente (autorización vigente) y antes de realizar la Comunicación de Numeración Utilizada.

**Ejemplo:** Si el Timbrado Autoimpresor autorizado vence el 31 de mayo de 2020, la Solicitud de Renovación deberá gestionarse dentro del mes de mayo (del 1 al 31 de mayo), una vez gestionado la Renovación tendrá vigencia a partir de 1 de junio de 2020, es decir, a partir del 1 de junio será válido para su uso o emisión.

• Paso 1 - Ingrese al Sistema de Gestión Tributaria Marangatu con su Usuario y Clave de acceso.

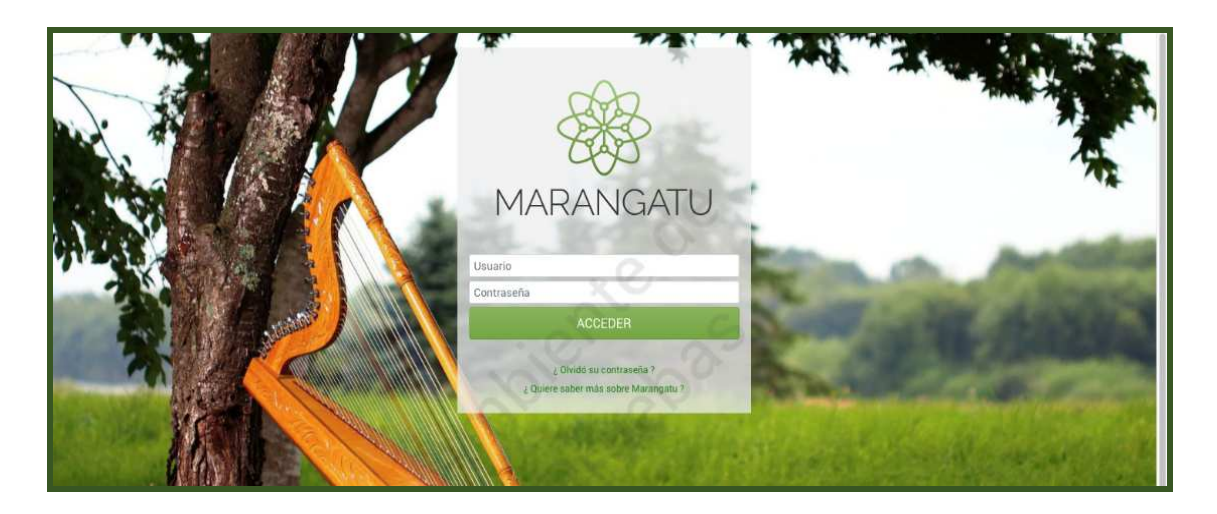

• Paso 2- Luego en el Menú Principal seleccione el módulo Facturación y Timbrado/Solicitudes/Autoimpresores/Renovación de Autorización y Timbrado.

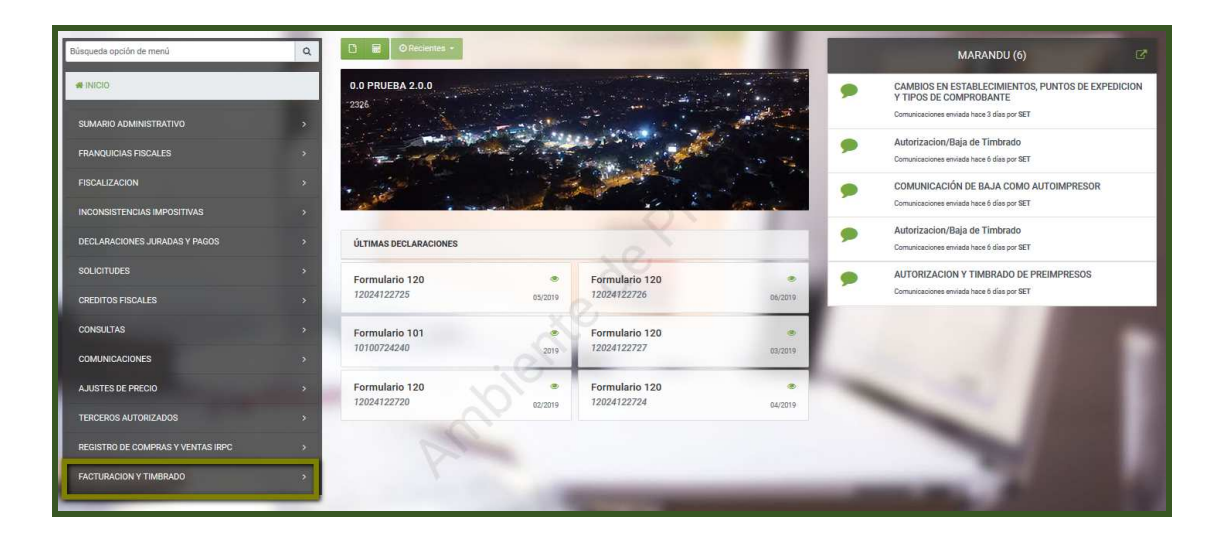

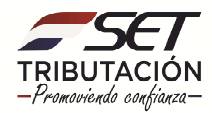

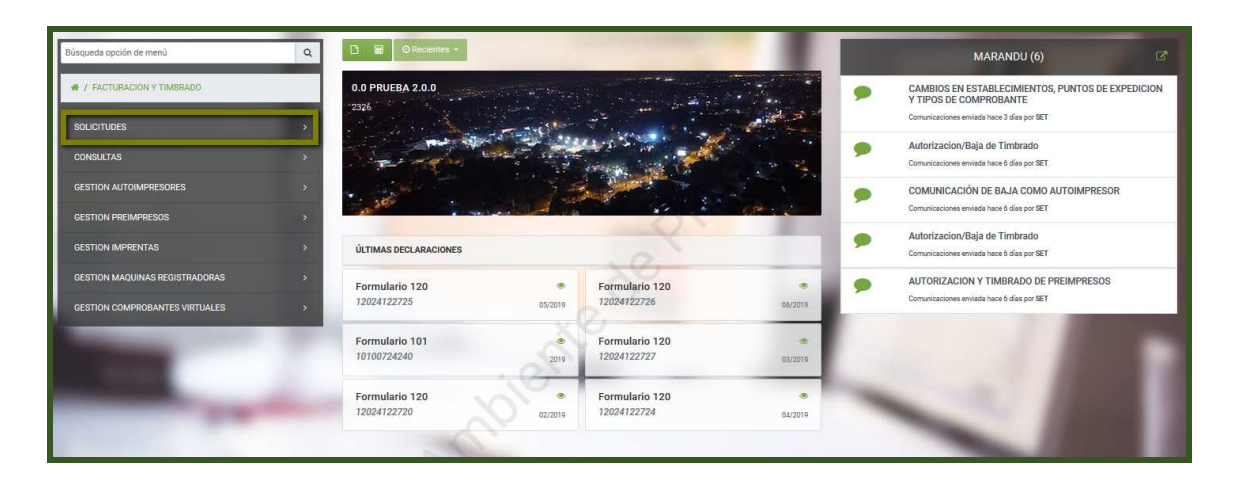

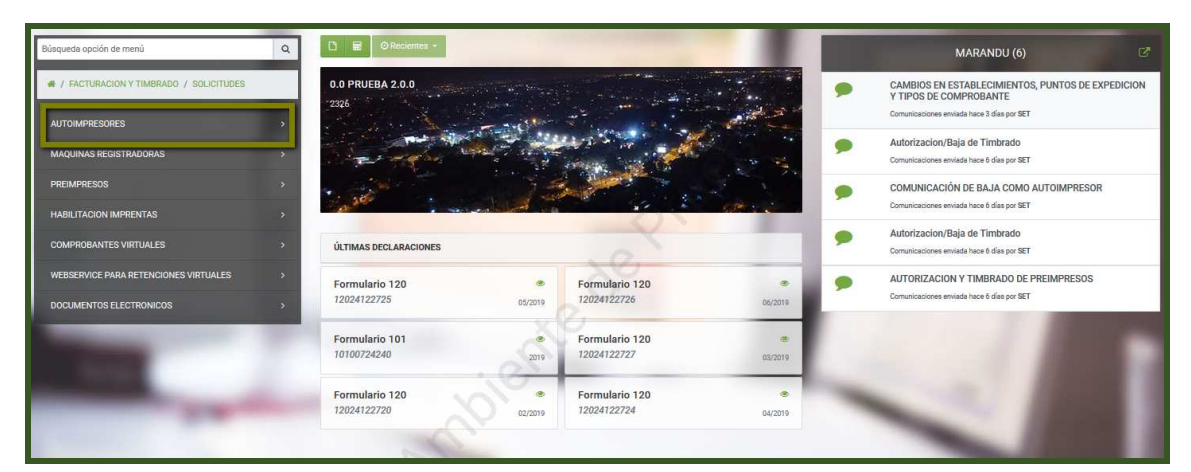

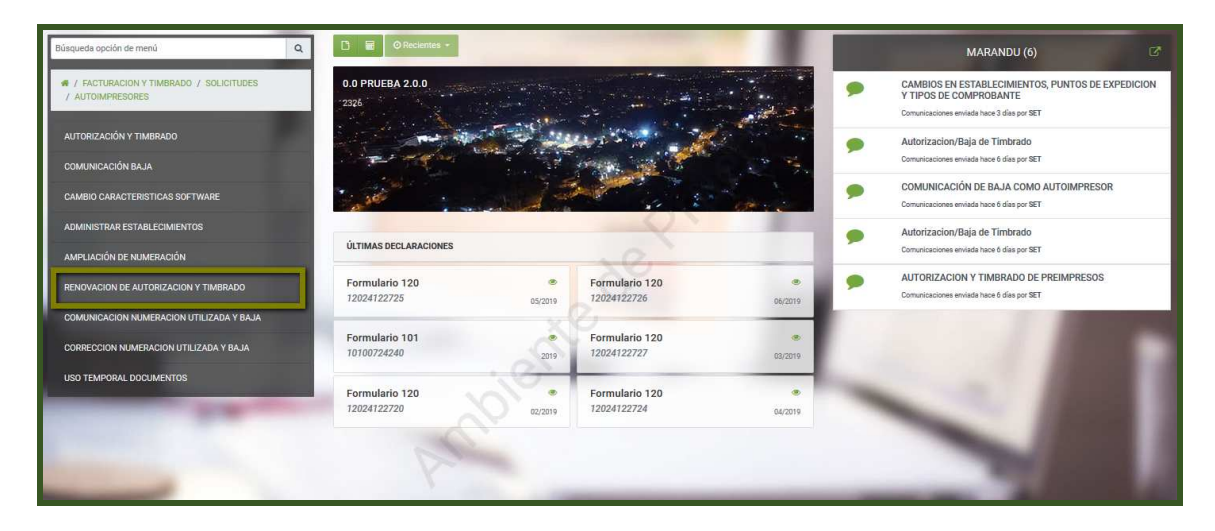

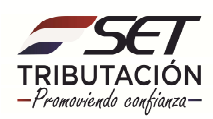

 PASO 3: En la sección Precarga de Timbrado Otorgado, deberá ingresar el Número de Timbrado vigente otorgado anteriormente. Los demás campos (Fecha de fin de vigencia, Número de Autorización, Fecha de Autorización y Estado) serán recuperados en forma automática por el Sistema.

En la sección *Actividades Económicas*, deberá seleccionar la/s actividad/es económicas que estarán vinculas a este tipo de generación de comprobantes.

|              |             | RENOVACIÓN DE LA AUTORIZACIÓN COMO AUTOIMPRESOR                        | 10 10                          |
|--------------|-------------|------------------------------------------------------------------------|--------------------------------|
| Inicio       | Comprobar   | tes Previa                                                             |                                |
|              |             | PRECARGA DE TIMBRADO OTORGADO                                          |                                |
| Número de Ti | mbrado      | Fecha de fin de vigencia                                               | 8                              |
| Número de Au | utorización | Fecha de Autorización                                                  |                                |
| Estado       |             | apie soa                                                               |                                |
|              |             | ACTIVIDADES ECONÓMICAS                                                 |                                |
| Incluir      | Principal   | Descripción                                                            |                                |
|              | S           | 18111 - ACTIVIDADES DE IMPRENTA                                        | € (021)446588 € (021)446588    |
|              | N           | 74909 - OTRAS ACTIVIDADES PROFESIONALES, CIENTÍFICAS Y TÉCNICAS N.C.P. | D (0961)3333333 D (0981)444444 |
| × Cancelar   |             | ⇒ Siguiente                                                            | Representado por               |
|              | -           |                                                                        | JOSE JUAN PEREZ                |
|              |             |                                                                        | 🚔 Nacimiento 13/10/1884 🚍 1    |
|              |             |                                                                        | 🚔 Desde 03/05/2018             |

| Inicio                                                                     | Comprobar                    | ites > Previa >                  |                                                                               |                                |
|----------------------------------------------------------------------------|------------------------------|----------------------------------|-------------------------------------------------------------------------------|--------------------------------|
|                                                                            |                              | PR                               | ECARGA DE TIMBRADO OTORGADO                                                   |                                |
| Número de Ti<br>12557011<br>Número de Ai<br>3500100042<br>Estado<br>ACTIVO | mbrado<br>utorización<br>261 |                                  | Fecha de fin de vigencia<br>30/06/2019<br>Fecha de Autorización<br>27/06/2018 | 8                              |
|                                                                            |                              |                                  | ACTIVIDADES ECONÓMICAS                                                        |                                |
| Incluir                                                                    | Principal                    | Descripción                      |                                                                               |                                |
|                                                                            | S                            | 18111 - ACTIVIDADES DE IMPRENTA  |                                                                               | € (021)446588 € (021)446588    |
|                                                                            | N                            | 74909 - OTRAS ACTIVIDADES PROFES | IONALES, CIENTÍFICAS Y TÉCNICAS N.C.P.                                        | D (0961)3333333 D (0981)444444 |
| × Cancelar                                                                 |                              |                                  | → Siguiente                                                                   | Representado por               |
|                                                                            |                              |                                  |                                                                               | JOSE JUAN PEREZ                |

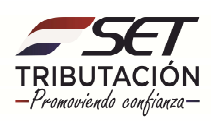

• PASO 4: Seguidamente, presione el botón Siguiente.

|                            |                    |                                    | RENOVACIÓN DE LA AUTORIZACIÓN COMO AUTOIMPRESOR | 1.00                        |
|----------------------------|--------------------|------------------------------------|-------------------------------------------------|-----------------------------|
| Inicio                     | Comprobar          | ites > Previa >                    | XO                                              |                             |
|                            |                    | PRE                                | CARGA DE TIMBRADO OTORGADO                      |                             |
| Número de Ti<br>12557011   | imbrado            |                                    | Fecha de fin de vigencia<br>30/06/2019          | 0                           |
| Número de Au<br>3500100042 | utorización<br>261 |                                    | Fecha de Autorización<br>27/06/2018             |                             |
| Estado<br>ACTIVO           |                    |                                    | do do                                           |                             |
|                            |                    |                                    | ACTIVIDADES ECONÓMICAS                          |                             |
| Incluir                    | Principal          | Descripción                        |                                                 |                             |
|                            | s                  | 18111 - ACTIVIDADES DE IMPRENTA    | 1                                               | € (021)446588 € (021)446588 |
|                            | N                  | 74909 - OTRAS ACTIVIDADES PROFESIO | DNALES, CIENTÍFICAS Y TÉCNICAS N.C.P.           | 0(0961)33333330(0981)444444 |
| × Cancelar                 |                    |                                    | → Siguiente                                     | Representado por            |
|                            |                    |                                    |                                                 | JOSE JUAN PEREZ             |
|                            |                    |                                    |                                                 | Desde 03/05/2018            |

PASO 5: Podrá visualizar *el/los Puntos de expedición* vinculados a los tipos de comprobantes (*Ejemplo: Factura, Nota de Crédito, Nota de Debito*). En el campo que corresponda al comprobante y punto de expedición por el cual desea obtener la Renovación de la Autorización, ingrese la cantidad estimada de documentos a utilizar. Luego presione el botón *Siguiente*.

|                                          |                                                              | RENOVACIÓN DE LA AU | TORIZACIÓN ( | COMO AUTOIMPRES | OR          |                             |
|------------------------------------------|--------------------------------------------------------------|---------------------|--------------|-----------------|-------------|-----------------------------|
| Inicio Comprot                           | aantes Previa                                                |                     |              |                 |             |                             |
| _                                        | ES                                                           | TABLECIMIENTOS      |              |                 |             |                             |
| # # 001<br>CAPITAL - ASUNCION (DISTRITO) | - ASUNCION (DISTRITO) - BANCO SAN MIGUEL - LAS CALLES DEL BA | ARRIO               | ~            | 0               | < >         | 0                           |
| Punto de Expedición                      | FACTURA                                                      | NOTA DE CREDITO     | XO           | NOTA DE DEBITO  |             |                             |
| 016                                      | 100.000                                                      |                     |              |                 | 30.000      |                             |
| 017                                      |                                                              |                     | 50.000       | 20              |             |                             |
| # # 002<br>CENTRAL - AREGUA - AREGUA (N  | UNICIPIO) - SAN MIGUEL - AVENIDA, LA CIUDAD DE AREGUA Numero | #123                | 1            | 7               |             |                             |
| Punto de Expedición                      | FACTURA                                                      | NOTA DE CREDITO     |              | NOTA DE DEBITO  |             |                             |
| ¥ Cancelar                               |                                                              |                     |              |                 | → Siquiente | C (U21)446588 C (U21)446588 |
|                                          |                                                              |                     |              |                 |             | Representado por            |

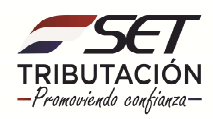

**Importante:** Para identificar y visualizar otros documentos (distintos a los que se exponen en la primera pantalla), debe presionar el botón correspondiente.

|                                         |                                              | RENOVACIÓN DE LA AD  | ORIZACIÓN COMO AUTOIMPRESOF | 2                       |
|-----------------------------------------|----------------------------------------------|----------------------|-----------------------------|-------------------------|
| Inicio Comprol                          | pantes Previa                                |                      |                             |                         |
|                                         | _                                            | ESTABLECIMIENTOS     |                             |                         |
| # # 001<br>CAPITAL - ASUNCION (DISTRITO | - ASUNCION (DISTRITO) - BANCO SAN MIGUEL - I | AS CALLES DEL BARRIO | ~~~                         | $\langle \cdot \rangle$ |
| unto de Expedición                      | FACTURA                                      | NOTA DE CREDITO      | NOTA DE DEBITO              |                         |
|                                         |                                              |                      |                             |                         |

• **PASO 6:** A continuación, podrá verificar los datos ingresados antes de la generación del documento en el Sistema.

En caso de que desee modificar o actualizar un dato, presione el botón *Atrás.* Si requiere cancelar el proceso, presione el botón *Cancelar*.

Si los datos ingresados corresponden, presione la opción *Acepta los términos y condiciones,* a fin de dar lectura a los términos establecidos por la Administración Tributaria para la Renovación de la Autorización como Autoimpresor.

| RUC<br>Nombre o Razón Social  | 16<br>VARGAS NESTOR | 1                  |                          | DV<br>Estado   | 7<br>ACTIVO |              |
|-------------------------------|---------------------|--------------------|--------------------------|----------------|-------------|--------------|
| REPRESENTANTE LEG             | AL                  |                    |                          |                |             | 50           |
| СІ                            | 1                   |                    |                          |                |             | XS           |
| Nombre                        | JOSE                | JUAN PEREZ         |                          |                |             |              |
| DATOS DE UBICACIÓN            |                     |                    |                          |                |             |              |
| Departamento                  | CAPITAL             |                    | Distrito                 | ASUNCION (     | DISTRITO)   | ×            |
| Localidad                     | ASUNCION (          | DISTRITO)          | Barrio                   | BANCO SAN      | MIGUEL      | 1            |
| Domicilio                     | LAS CALLES          | DEL BARRIO         | Teléfono                 | (021)446588    |             |              |
| Correo Electronico            | PVERA@SEI           | GUV.P1             |                          |                | -           |              |
| ACTIVIDADES ECONOR            | MICAS               |                    |                          |                |             |              |
| s                             | C4 18111 AC         | TIVIDADES DE IMPRE | NTA NTA                  |                |             | 0            |
| N                             | C4_74909 OT         | RAS ACTIVIDADES PR | OFESIONALES, CIENTÍFICAS | S Y TÉCNICAS N | .C.P.       |              |
| ÚLTIMO TIMBRADO               |                     |                    |                          |                |             |              |
| Número de timbrado            | 12557011            |                    | Fecha de fin de vigencia | 30/06/2        | 019         | 2.5          |
| Número de autorización        | 350010004261        |                    | Fecha de autorización    | 27/06/2        | 2018        | 0            |
| Estado                        | ACTIVO              | -                  |                          |                | $\sim$      |              |
| DOCUMENTOS SOLICI             | TADOS               |                    | 2                        | 1              | $\sim$      |              |
| Código del<br>Establecimiento | Punto de Expedición | Tipo de Compr      | obante                   | Cantidad       |             | Rango        |
| 001                           | 016                 | FACTUR             | A                        | 100            | 000         | [1 - 100000] |
| 001                           | 016                 | NOTA DE DE         | BITO                     | 30             | 000         | [1 - 30000]  |
| 001                           | 017                 | NOTA DE CR         | EDITO                    | 50             | 000         | [1 - 50000]  |

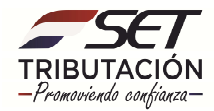

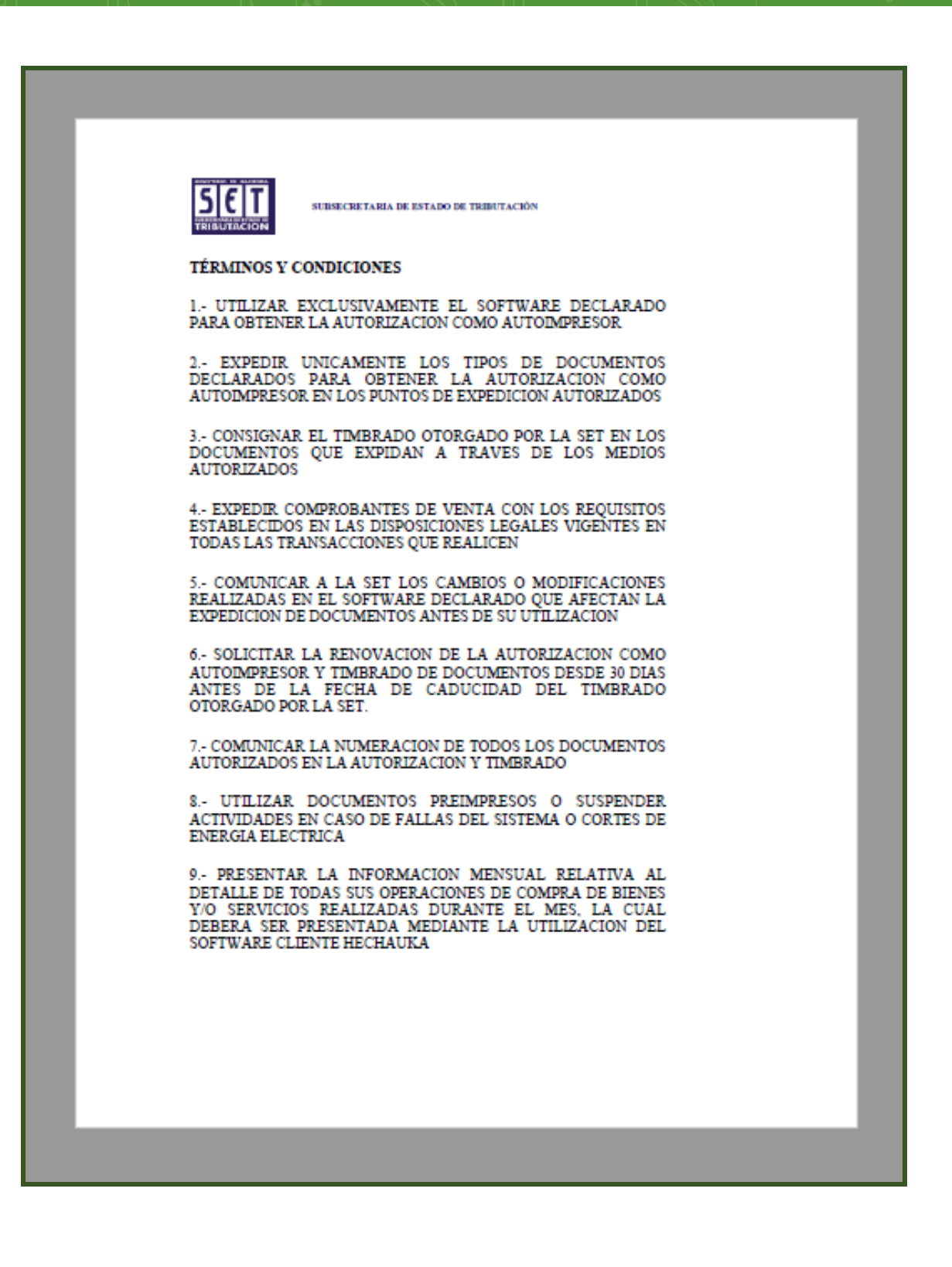

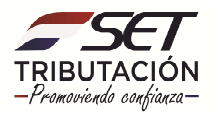

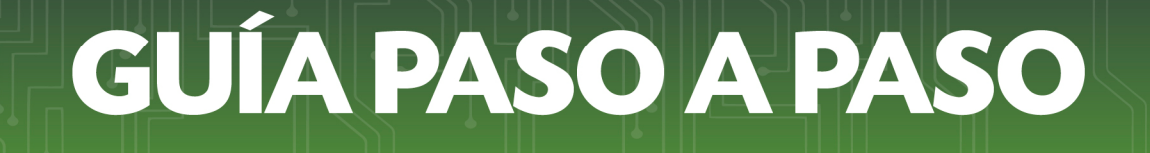

• **PASO 7**: Si acepta los términos y condiciones, presione el icono de selección a fin de que este quede aceptado, seguidamente presione el botón *Finalizar*.

| RUC<br>Nombre o Razón Social   | 16<br>VARGAS NESTOR |                         |                 | DV<br>Estado      |           |     |
|--------------------------------|---------------------|-------------------------|-----------------|-------------------|-----------|-----|
| REPRESENTANTE LEGAL            | THRONO HEORON       |                         |                 | Landou            |           | 5   |
| CI                             | 1                   |                         |                 |                   | 3.1       | 1   |
| Nombre                         | JOSE JUA            | AN PEREZ                |                 |                   |           |     |
| DATOS DE UBICACIÓN             |                     |                         |                 |                   |           |     |
| Departamento                   | CAPITAL             |                         | Distrito        | ASUNCION (DIST    | RITO)     |     |
| Localidad                      | ASUNCION (DIST      | RITO)                   | Barrio          | BANCO SAN MIG     | UEL.      |     |
| Domicilio<br>Comes Electrónico | LAS CALLES DEL      | BARRIO                  | Teléfono        | (021)446588       |           |     |
| ACTIVIDADES ECONÓMICA          | r veronge de 1.001  |                         |                 |                   |           | 12  |
| Principal                      | Código              |                         | Nombre          | 0                 |           |     |
| s                              | C4_18111 ACTIVI     | DADES DE IMPRENTA       |                 |                   |           |     |
| N.                             | C4_74909 OTRAS      | ACTIVIDADES PROFESIONAL | ES, CIENTÍFICAS | Y TÉCNICAS N.C.P. | 1         | Q/1 |
| ÚLTIMO TIMBRADO                |                     |                         |                 |                   |           |     |
| Número de timbrado             | 12557011            | Fecha de                | fin de vigencia | 30/06/2019        | OY        |     |
| Número de autorización         | 350010004261        | Fecha de                | autorización    | 27/06/2018        |           |     |
| Estado                         | ACTIVO              |                         |                 |                   | 1         |     |
| Códino del                     | 23                  |                         |                 |                   |           |     |
| Pun<br>Establecimiento         | to de Expedición    | Tipo de Comprobante     |                 | Cantidad          | Rango     |     |
| 001                            | 016                 | FACTURA                 |                 | 100000            | [1 - 1000 | 00] |
| 001                            | 016                 | NOTA DE DEBITO          |                 | 30000             | (1 - 300  | 00] |
| 0.04                           | 017                 |                         |                 | 60000             | 24 600    |     |

• PASO 8: A través de una ventana emergente se consultará si desea enviar la Renovación. Si está de acuerdo, presione el botón *Enviar Renovación*, caso contrario, *Cancelar*.

| S NESTOR                                         | W 7                            |
|--------------------------------------------------|--------------------------------|
| 1<br>JOSE JUAN PEREZ                             | XG/                            |
| PITAL<br>UNCION (DISTRITO)                       | Atención                       |
| CALLES DEL BARRO                                 | ¿ Desea enviar la Renovación ? |
| ACTIVIDADES DE PRENTA<br>OTRAS ACTIVIDA ES PROFE | Cancelar ENVIAR RENOVACIÓN     |
| 0004241<br>0                                     |                                |

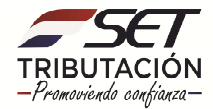

• PASO 9: Una vez remitido el documento, el Sistema genera el documento *Renovación de la Autorización como Autoimpresor.* 

En la parte superior del lado derecho, podrá visualizar la opción para Imprimir o Cerrar el documento.

El documento generado quedará almacenado en el Sistema independientemente a que lo imprima o no, y podrá ser consultado las veces que considere necesario.

**Importante:** En el documento de Renovación de la Autorización como Autoimpresor se establece la Fecha Inicio Vigencia y Fecha Fin Vigencia del timbrado.

|                                                                             |                                                   |                                                              |                     |                            | 3 |  |
|-----------------------------------------------------------------------------|---------------------------------------------------|--------------------------------------------------------------|---------------------|----------------------------|---|--|
|                                                                             | SUBSECRETARÍA DE E                                | STADO DE TRIBUTACIÓN NÚ                                      | MERO<br>HA          | 350050003858<br>27/06/2019 |   |  |
| FORM.350-1                                                                  | RENOVAC                                           | IÓN DE LA AUTORIZACIÓ                                        | N COMO AUTOIMPR     | ESOR                       |   |  |
| RUC                                                                         | 16                                                |                                                              | DV 7                |                            |   |  |
| Nombre o Razón Social                                                       | VARGAS NESTOR                                     |                                                              | Estado ACTIVO       | 2                          |   |  |
| REPRESENTANTE LEGAL                                                         |                                                   | 0                                                            |                     | -                          |   |  |
| CI                                                                          | 1                                                 |                                                              | 7                   |                            |   |  |
| Nombre                                                                      | JOSE JUAN F                                       | EREZ                                                         |                     |                            |   |  |
| DATOS DE UBICACIÓN                                                          |                                                   | . V.                                                         |                     | - C                        |   |  |
| Departamento                                                                | CAPITAL                                           | Distrito                                                     | ASUNCION (DISTRITO) |                            |   |  |
| Localidad                                                                   | ASUNCION (DISTRIT                                 | 0) Barrio                                                    | BANCO SAN MIGUEL    |                            |   |  |
| Domicilio                                                                   | LAS CALLES DEL BA                                 | RRIO Teléfono                                                | (021)446588         |                            |   |  |
| Correo Electrónico                                                          | PVERA@SET.GOV.PY                                  |                                                              |                     |                            |   |  |
| ACTIVIDADES ECONÓMIO                                                        | CAS                                               | U U                                                          |                     |                            |   |  |
| Principal<br>S<br>N                                                         | Código<br>C4_18111 ACTIVIDAD<br>C4 74909 OTRAS AC | Nor<br>DES DE IMPRENTA<br>TIVIDADES PROFESIONALES, CIENTÍFIC | nbre                |                            |   |  |
| DATOS DEL TIMBRADO                                                          | AN                                                |                                                              |                     |                            |   |  |
| Número de Timbrado<br>Estado<br>Fecha Inicio Vigencia<br>Fecha Fin Vigencia | 12557539<br>ACTIVO<br>01/07/2019<br>31/07/2019    | 01/2                                                         |                     |                            |   |  |
| ÚLTIMO TIMBRADO                                                             | 10 C                                              | ×                                                            |                     |                            |   |  |
| Número de timbrado                                                          | 12557011                                          | Fecha de fin de vigenci                                      | 30/06/2019          |                            |   |  |
| Número de autorización                                                      | 350010004261                                      | Fecha de autorización                                        | 27/06/2018          |                            |   |  |
| Estado                                                                      | ACTIVO                                            |                                                              |                     |                            |   |  |
| DOCUMENTOS SOLICITA                                                         | DOS                                               |                                                              |                     |                            |   |  |
| Código del Pr<br>Establecimiento                                            | unto de Expedición                                | Tipo de Comprobante                                          | Cantidad            | Rango                      |   |  |
| 001                                                                         | 016                                               | FACTURA                                                      | 100000              | [1 - 100000]               |   |  |
| 001                                                                         | 016                                               | NOTA DE DEBITO                                               | 30000               | [1 - 30000]                |   |  |
| 001                                                                         | 017                                               | NOTA DE CREDITO                                              | 50000               | [1 - 50000]                |   |  |

#### Dirección de Asistencia al Contribuyente y de Créditos Fiscales

05/2020

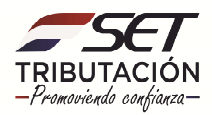